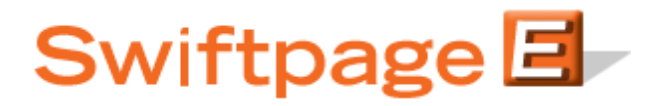

## **Quick Start Guide to:**

## **Getting Survey Feedback and Results**

This Quick Start Guide provides basic instructions for retrieving your survey results.

- 1. Go to <u>www.swiftpageconnect.com</u>.
- 2. Enter your account details at the top of the screen and click Submit.
- 3. Once you are on the Swiftpage Connect Portal, click Surveys.

| Connect               |                                                   |                                                                                                   |
|-----------------------|---------------------------------------------------|---------------------------------------------------------------------------------------------------|
| Template<br>Editor    | Send<br>Email                                     | brightpeak visit website >                                                                        |
| Reports               | List<br>Manager                                   | anding pages - microsites<br>landing pages - microsites<br>lagos - and more                       |
| Call List 🛛 🎆         | Surveys                                           | Account Name<br>5_121211_spe                                                                      |
| Drip<br>Marketing 📮 🛒 | Social<br>Sharing                                 | rs_121211_spe<br>Service Level<br>Team                                                            |
| Leads                 |                                                   | Drip Marketing Service Level<br>Free                                                              |
|                       |                                                   | Send Limit<br>100                                                                                 |
| Resou                 | irce center                                       | Send Limit<br>100<br>Account Management                                                           |
| Resou                 | rce center                                        | Send Limit<br>100<br>Account Management<br>Edit User Profile                                      |
| Resource Consultants  | rrce center<br>Feature Tours<br>Swiftpage Support | Send Limit<br>100<br>Account Management<br>Edit User Profile<br>Manage Account                    |
| Resou                 | Feature Tours  Feature Support  Education Center  | Send Limit<br>100<br>Account Management<br>Edit User Profile<br>Manage Account<br>Upgrade Account |

4. Click Survey Responses.

| Swiftpage Surveys         Survey Management         Survey Design         Survey Responses         Edit Responses |
|----------------------------------------------------------------------------------------------------|
|----------------------------------------------------------------------------------------------------|

5. Here, you will see all of your survey responses. Click the Switch to Summary View button to view a compiled list of the feedback. You can also export your survey results in a CSV format and send them to a designated email address.

| View Custor   | ner Responses        |            |           |               |              |               |                   |  |
|---------------|----------------------|------------|-----------|---------------|--------------|---------------|-------------------|--|
| Current Surv  | ey: SpListBuilder    |            |           |               |              |               |                   |  |
| Survey Sta    | tus                  |            |           |               |              |               |                   |  |
| Questions:    | 5 Responses: 1       |            |           |               |              |               |                   |  |
|               |                      |            |           |               |              |               |                   |  |
| Email Data    | In Excel Format      |            |           |               |              |               |                   |  |
| Email Data T  | o: rsullivan@swiftna | de com     |           |               |              |               |                   |  |
| Email Data 1  | o. Tourivan@owirdpa  | ge.com     |           |               |              |               |                   |  |
| Summar        | y Data 💿 Detail Data | a 🔘 Both   |           |               |              |               |                   |  |
| Submit        |                      |            |           |               |              |               |                   |  |
|               |                      |            |           |               |              |               |                   |  |
| Switch        | to Summary View      |            |           |               |              |               |                   |  |
|               | Time Stamp           | First Name | Last Name | Email Address | Company Name | Phone Number  | SpBuilder Applied |  |
|               |                      | ▼ ▲        |           | ▼ ▲           |              |               |                   |  |
| Edit - Delete | 11/05/2006 16:34     | John       | Doe       | vvv@ed.com    | ACME Inc.    | 123-321-4321b | X                 |  |
|               |                      |            |           |               |              |               |                   |  |